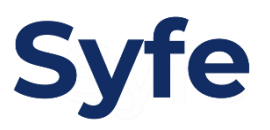

# Recurring Funds Transfer Instructions: Standard Chartered Bank

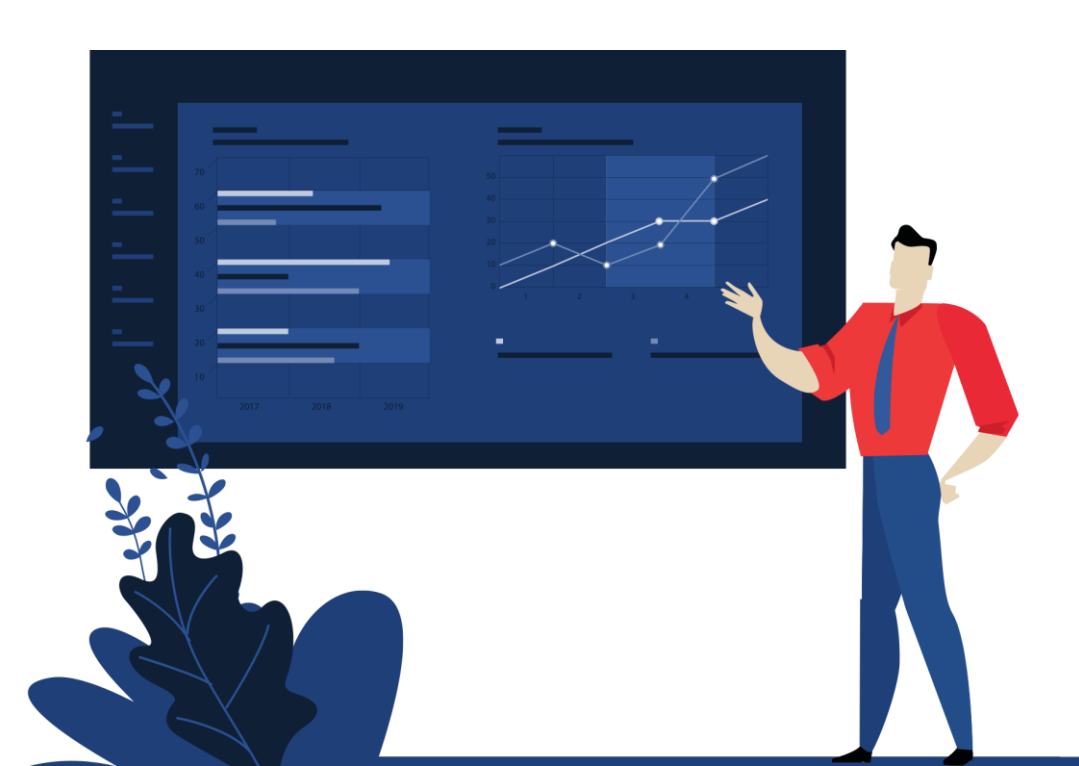

## **Transfer Instructions: Recurring Transfer**

Step 1

After logging in, go to 'Transfers' and click 'Standing Instruction and Scheduled Transfer'.

Click 'Setup Standing Instruction and Scheduled Transfer'

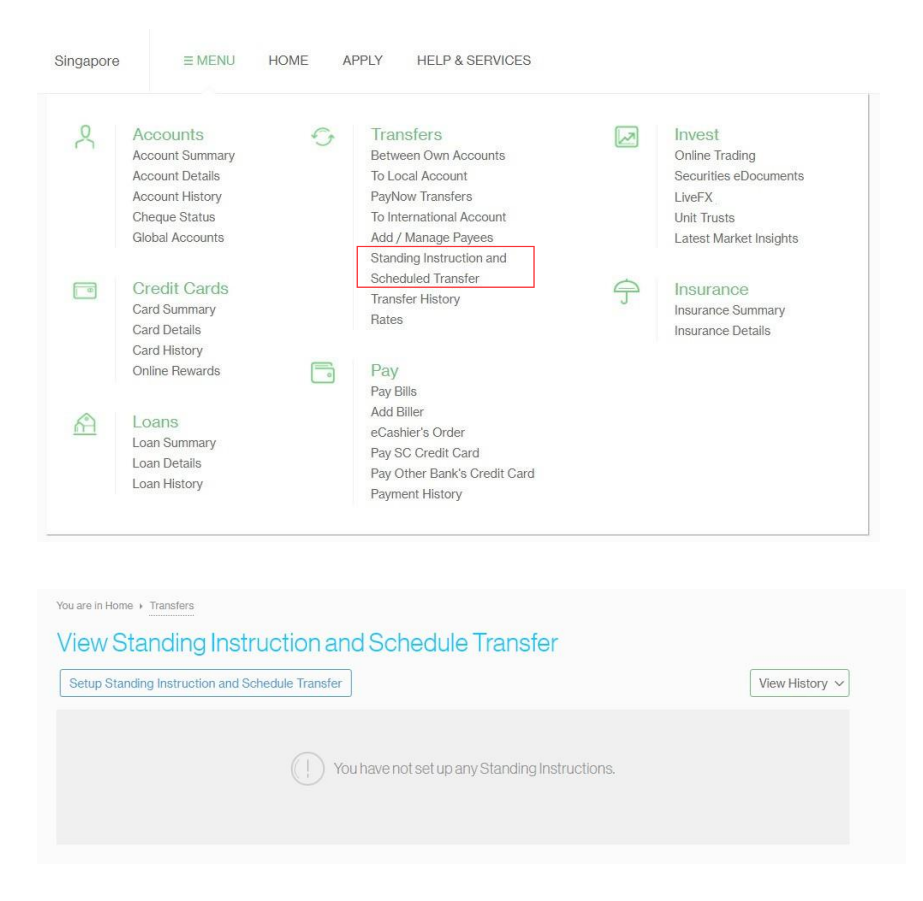

Step 2

### Schedule transfer to 'A Local Account'

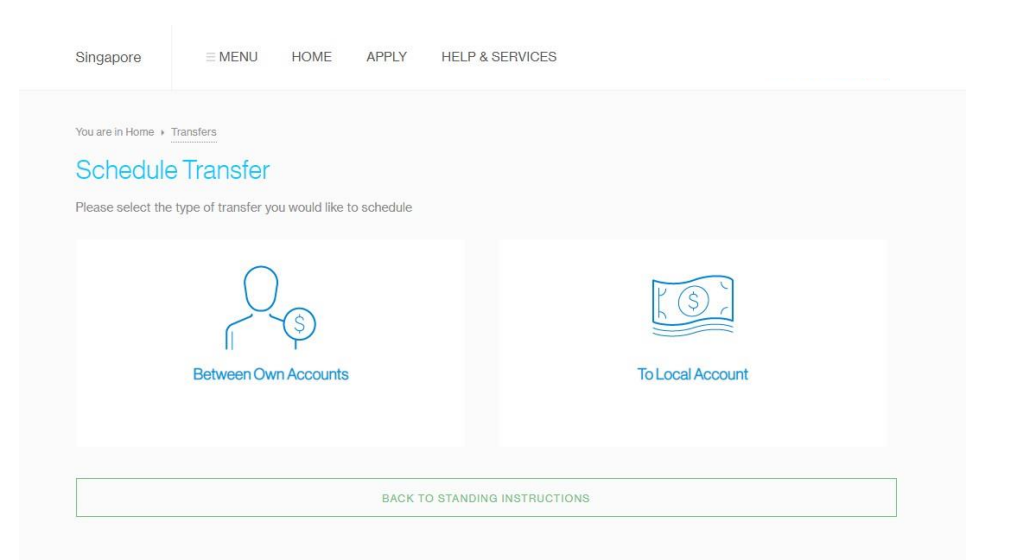

## **Transfer Instructions: Recurring Transfer**

Step 3

Click 'Transfer IBFT' beside Syfe's payee details.

| Singapore                                          | ≡ MENU    | HOME | APPLY | HELP & SERVICES |                   |                   |
|----------------------------------------------------|-----------|------|-------|-----------------|-------------------|-------------------|
| You are in Home +                                  | Transfers |      |       |                 |                   |                   |
| Local Transfers                                    |           |      |       |                 | Transfer History  | Add new payee     |
| NAME / COMPANY                                     |           |      |       |                 | ACTIONS           |                   |
|                                                    |           |      |       |                 |                   | Fransfer IBFT   🛄 |
| Syfe Pte Ltd Clients, DBS BANK LIMITED, 0720110196 |           |      |       | 12              | Fransfer IBFT   🛄 |                   |
|                                                    |           |      |       |                 | 1                 | Fransfer IBFT   🛄 |

#### Step 4

You may schedule the frequency and amount of your transfers by entering the relevant information. Key in your Portfolio Reference Code under 'Description'.

| LEASE ENTER THE TRANSFER DETAILS.        | D                                                                                                    |                                       |
|------------------------------------------|----------------------------------------------------------------------------------------------------|---------------------------------------|
| ACCOUNT TO BE TRANSFERRED FROM:          | Dash E                                                                                                    |                                       |
| PAYEE:                                   | Syfe Pte Ltd Clients                                                                                                    |                                       |
| PAYEE ACCOUNT NUMBER:                    | 0720110196                                                                                                    |                                       |
| BANK NAME:                               | DBS BANK LIMITED                                                                                                    |                                       |
| YPE OF TRANSFER.                         | FAST (Fast And Secure Transfer) Instant funds transfer capped at 5GD 200,000.00 per transaction or your daily limit inver.     Interbank Funds Transfer (Non-FAST) This option will be capped at your daily limit. Funds generally will reach beneficiary v working days. | whichever is                          |
| PURPOSE OF TRANSFER                      | OTHR Other                                                                                                    | Y                                     |
| DO YOU WANT TO REPEAT THIS<br>TRANSFER?: |                                                                                                    | You can access your Portfolio         |
| UTURE TRANSFERS SCHEDULED:               | Monthly                                                                                                    | Reference Code and Syfe bank          |
| END DATE:(DD/MM/YYYY)                    | 01/12/2025                                                                                                    | your Syfe account and clicking 'Start |
| MOUNT:                                   | SGD 5000                                                                                                    | Portfolio'.                           |
| WHEN TO BE TRANSFERRED?:<br>DD/MM/YYYYY) | 01/08/2019<br>Please note that scheduled and recurring transactions (including FAST) cannot star<br>date. The earliest start date will be tomorrow.                                                                                                    | from today's                          |
| DESCRIPTION:                             | 469031888                                                                                                    |                                       |

Confirm your standing instruction and scheduled transfer details to set your recurring deposits.